### **Table of Contents**

| Saisie de coordonnées   | 2 |
|-------------------------|---|
| Format des coordonnées  | 2 |
| Import de coordonnées   | 3 |
| ,<br>Coordinate sources | 3 |
| Waypoint Calculator     | 3 |

## Fix Me! Cette page

Cette page n'est pas encore traduite entièrement. Merci de terminer la

#### traduction

(supprimez ce paragraphe une fois la traduction terminée)

# Saisie de coordonnées

| Coordinates × ✓       |                                       |               |             |  |
|-----------------------|---------------------------------------|---------------|-------------|--|
| DDD°MM.MMM'           |                                       |               |             |  |
| N                     | degree <mark>:</mark> ° <u>minı</u> . | <u>fracti</u> | <u>on</u> ' |  |
| E                     | degrees ° <u>minι</u> .               | <u>fracti</u> | <u>on</u> ' |  |
| MY COORDINATES        |                                       |               |             |  |
| CACHE COORDINATES     |                                       |               |             |  |
| CALCULATE COORDINATES |                                       |               |             |  |
| FROM CLIPBOARD        |                                       |               |             |  |
| CLEAR COORDINATES     |                                       |               |             |  |

La boîte de dialogue de saisie des coordonnées s'ouvre si vous tapez sur le champ des coordonnées pendant l'édition d'un point de passage ou pour saisir des coordonnées dans les menus de recherche.

Le bouton ferme la boîte de dialogue sans modification, le bouton ferme la boîte de dialogue et enregistre les modifications.

Veillez à sauvegarder les modifications, en particulier lorsque vous utilisez le calculateur de points de passage, car il se peut qu'aucune coordonnée valide ne s'affiche, mais vous souhaitez tout de même sauvegarder les modifications récentes que vous avez apportées dans le calculateur.

### Format des coordonnées

#### DDD°MM.MMM'

En appuyant sur ce champ, vous pouvez choisir différents formats de coordonnées supportés ou sélectionner Texte pour saisir manuellement le format souhaité. Les champs de saisie des coordonnées changeront de disposition en fonction de votre sélection.

Si vous avez déjà saisi des coordonnées, celles-ci seront converties dans le format sélectionné.

#### Import de coordonnées

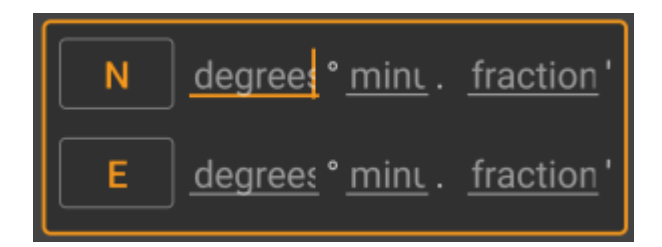

Use these fields to enter the coordinates. By tapping on N/E you can change to S/W as needed.

The layout of these input field depends on the coordinate format you selected above.

#### **Coordinate sources**

Below the coordinate input fields you will find several buttons allowing to insert coordinates from different sources. All or a subset of these buttons might be shown depending on where you use the coordinate input dialog and other conditions.

| Button                | Description                                                                                                    |
|-----------------------|----------------------------------------------------------------------------------------------------|
| My coordinates        | Will insert your current position into the coordinate fields.                                                          |
| Cache coordinates     | Will insert the cache listing coordinates into the coordinate fields.                                                  |
| Calculate coordinates | Will use the coordinates already entered above (optionally) and open the waypoint calculator.                          |
| From clipboard        | This button is only shown if your clipboard contains valid coordinates and will paste them into the coordinate fields. |
| Clear coordinates     | Empties the coordinate fields.                                                                                         |

#### **Waypoint Calculator**

The usage of the waypoint calculator is described in detail on this page of the user guide.